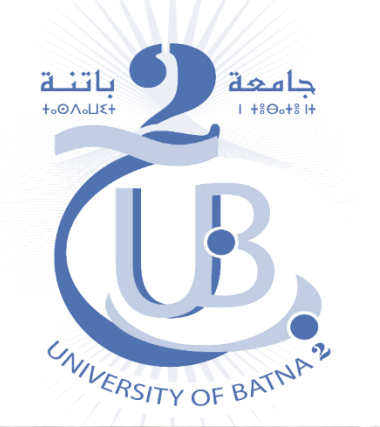

### Guide d'utilisation de la plateforme E-Learning de la faculté SNV

#### E-Learning : Sciences de la nature et de la vie

ANNONCES Pour toute information ou suggestion, veuillez nous contacter par E-Mail : el-snv@univ-batna2.dz

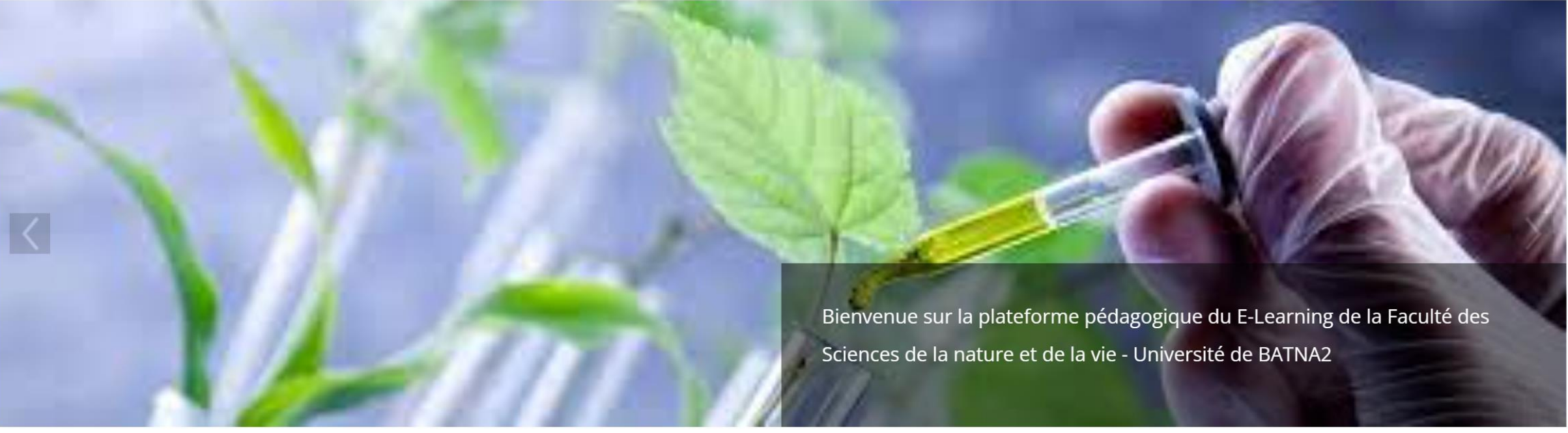

Préparé par Dr. BOUDIAF K. (Cellule E-Learning de la faculté SNV)

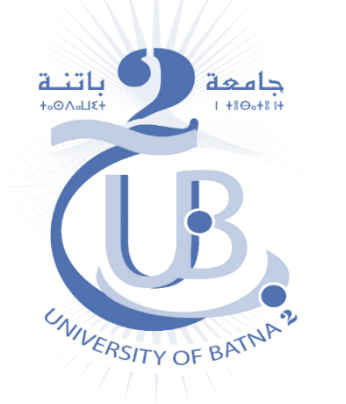

Enseignement à distance des différentes matières à travers la Plateforme « *Moodle* » Dans Moodle, le cours est un espace en ligne structuré ( souvent en sections), il contient des ressources et des activités.

Les ressources : sont des éléments multimédias qui constituent le contenu statique du cours (Fichiers de différents formats ".doc,.pdf, .ppt,...", liens web, images, sons, vidéo, animations, ...). Les activités : permment l'interaction entre enseignant et étudiant à travers des éléments d'évaluation ( devoirs, tests, ..), de communication ( Chat, forum,...)

ou de **collaboration** (Wiki, glossaire, ...)

*Cellule de l'enseignement à distance (EAD) Faculté des Sciences de la nature et de la Vie* 

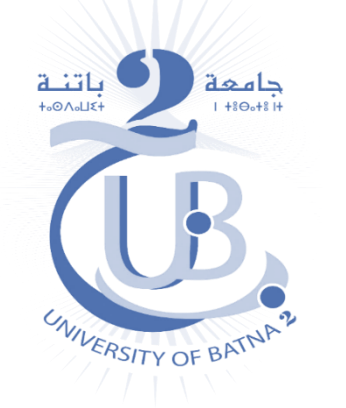

Enseignement à distance des différentes matières à travers la Plateforme « *Moodle* » Plateforme Moodle de la faculté SNV :

E-learning SNV : *el-snv.univ-batna2.dz* 

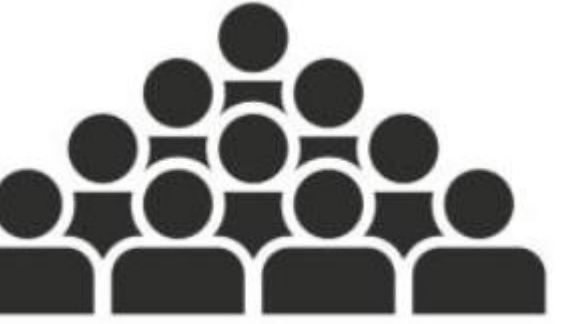

Tous les étudiants de la faculté SNV ont des comptes sur la plateforme E-learning SNV

*Cellule de l'enseignement à distance (EAD) Faculté des Sciences de la nature et de la Vie* 

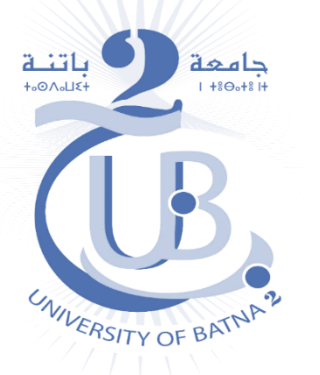

Les informations de connexion de chaque étudiant sont disponibles au niveau de son département :

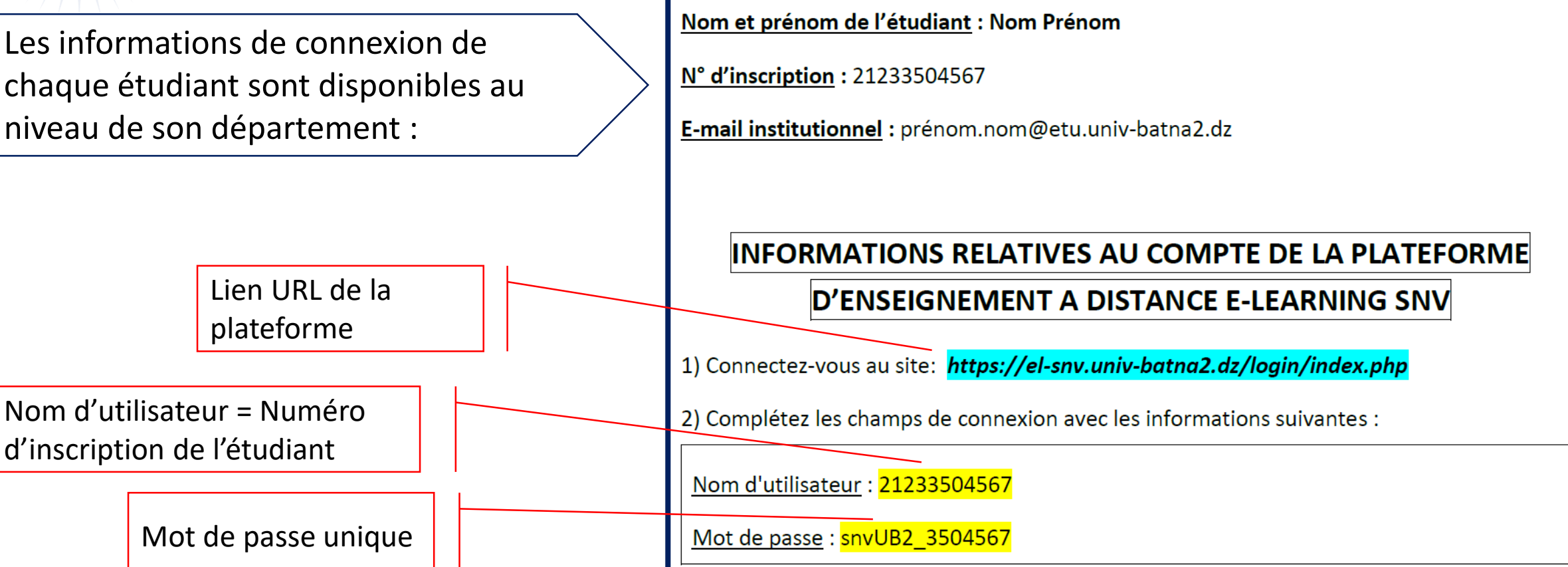

*Cellule de l'enseignement à distance (EAD)* Faculté des Sciences de la nature et de la Vie

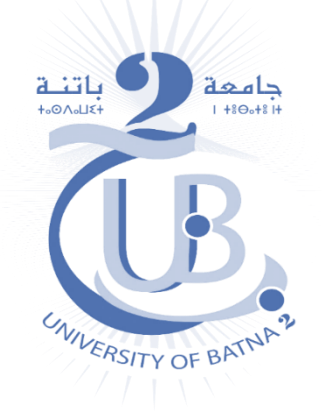

Chaque compte sur la plateforme E-learning est associé à une adresse mail (.....@etu.univ-batna2.dz)

Si ce n'est pas déjà fait, il faut :

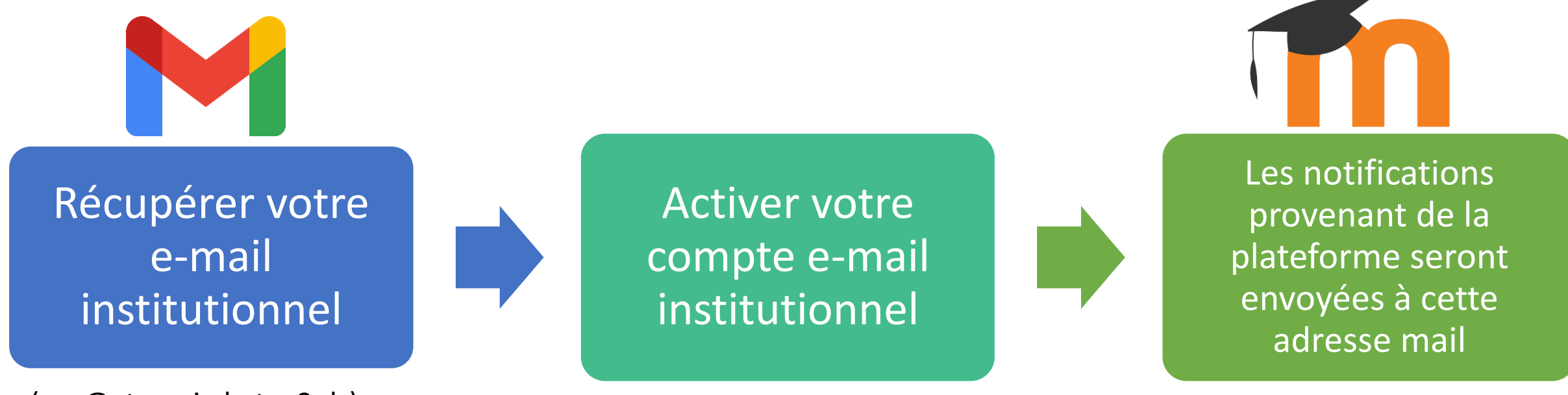

(.....@etu.univ-batna2.dz)

*Cellule de l'enseignement à distance (EAD) Faculté des Sciences de la nature et de la Vie* 

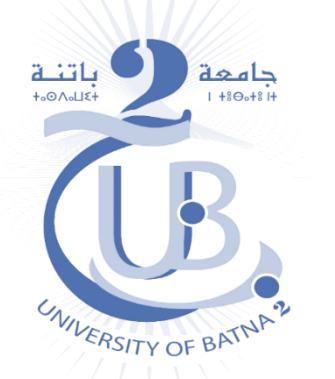

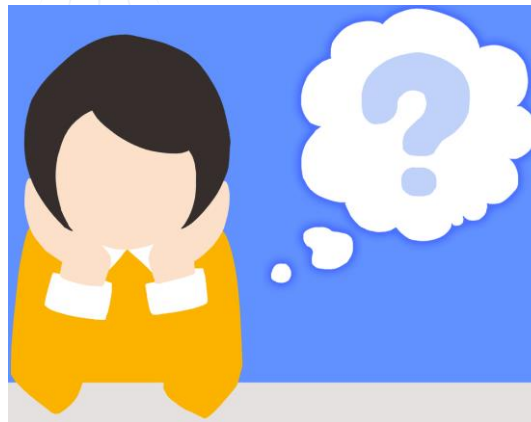

Quoi faire si je ne trouve pas la fiche contenant mes information de connexion au niveau de mon département ? Ou si je n'ai pas de mail institutionnel ?

- Signaler ce problème à vos responsables du département :
  - Préciser votre « Nom & Prénom », Numéro d'inscription, niveau, spécialité, adresse mail personnelle
- Eventuellement, envoyer une réclamation à la cellule EAD à travers le formulaire : https://forms.gle/oeWoAUQVJ16uWxd46

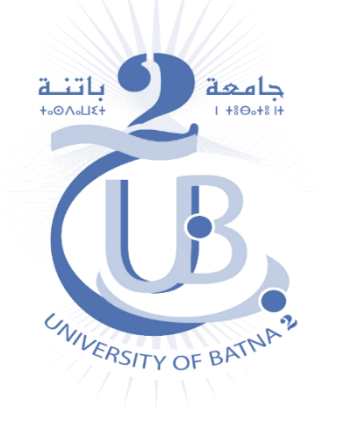

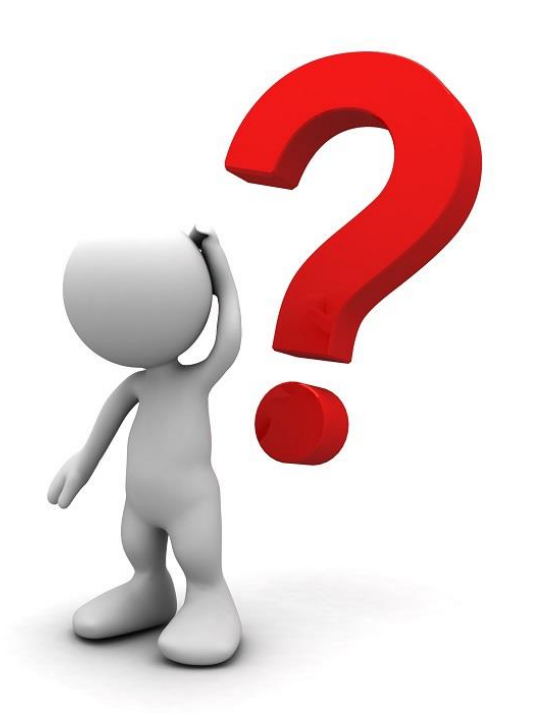

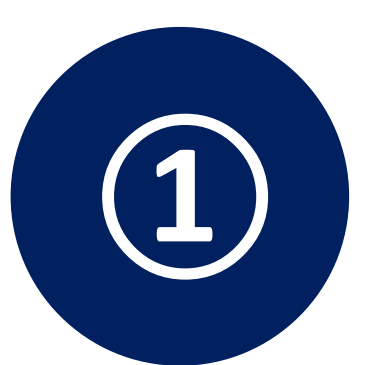

#### Comment accéder à mon compte sur la plateforme E-learning SNV ?

*Cellule de l'enseignement à distance (EAD) Faculté des Sciences de la nature et de la Vie* 

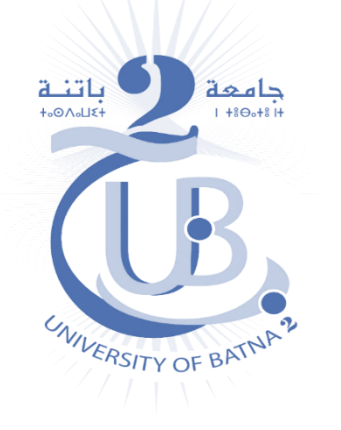

1. À travers votre navigateur Web (Firefox, chrome ...etc.), accéder au site *https://el-snv.univ-batna2.dz/login/index.php* 

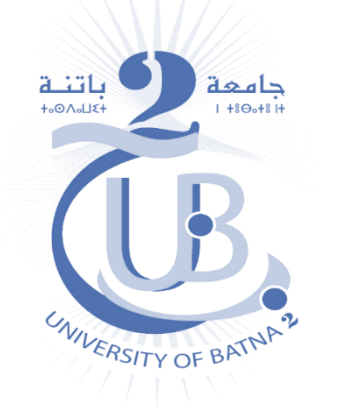

Ô

https://el-snv.univ-batna2.dz/login/index.php

Nom d'utilisateur ou mot de

Votre navigateur doit supporter

Des cours peuvent être ouverts aux visiteurs anonymes

passe oublié ?

les cookies

 Remplissez les champs de connexion avec les informations : Nom d'utilisateur et Mot de passe qui apparaissent sur la fiche :

|                                                                         | Se souvenir au nom a utilisateur |                   |
|-------------------------------------------------------------------------|----------------------------------|-------------------|
| Nom et prénom de l'étudiant : Nom Prénom                                | Connexion                        | Connexion anonyme |
| <u>N° d'inscription</u> : 21233504567                                   |                                  |                   |
| E-mail institutionnel : prénom.nom@etu.univ-batna2.dz                   |                                  |                   |
|                                                                         |                                  |                   |
| INFORMATIONS RELATIVES AU COMPTE DE LA PLATEFORME                       |                                  |                   |
| D'ENSEIGNEMENT A DISTANCE E-LEABHING SNV                                |                                  |                   |
| 1) Connectez-vous au site: https://el-snv.univ-batng?dz/login/index.php |                                  |                   |
| 2) Complétez les champs de connexion avec les informations suivantes :  | 0.                               |                   |
| Nom d'utilisateur : 21233504567                                         | VIII                             | AIN               |
| Mot de passe : snvUB2_3504567                                           | ERSITY                           | OFBAIL            |
|                                                                         |                                  |                   |

Cellule de l'enseignement à distance (EAD) Faculté des Sciences de la nature et de la Vie

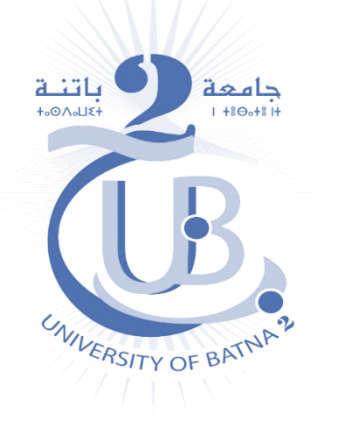

3. Ensuite, cliquez sur « Connexion »:

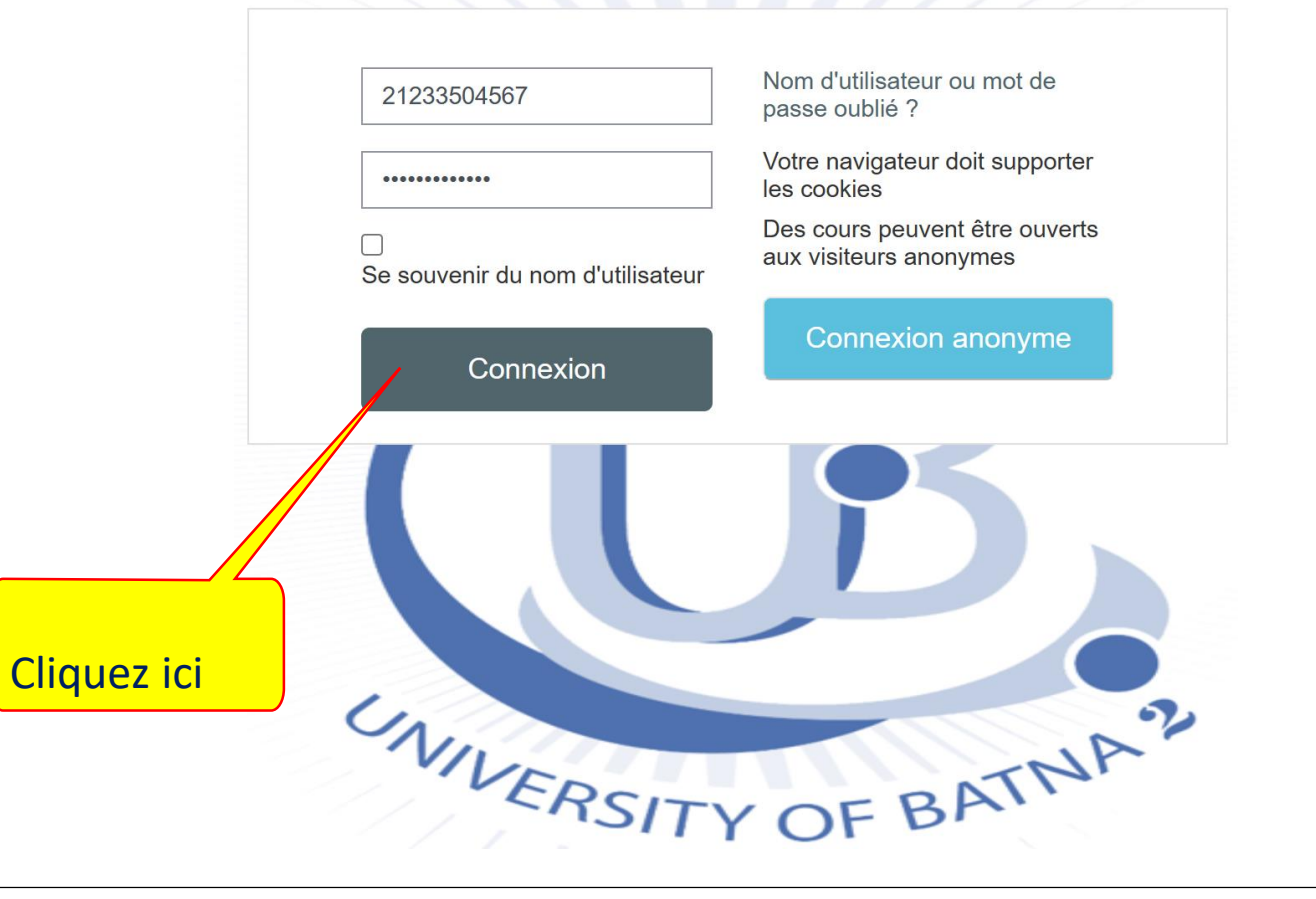

*Cellule de l'enseignement à distance (EAD) Faculté des Sciences de la nature et de la Vie* 

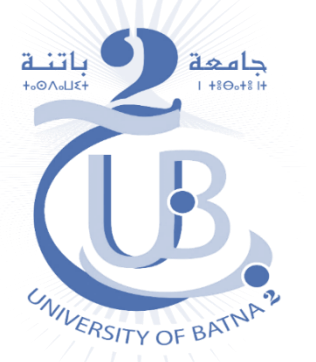

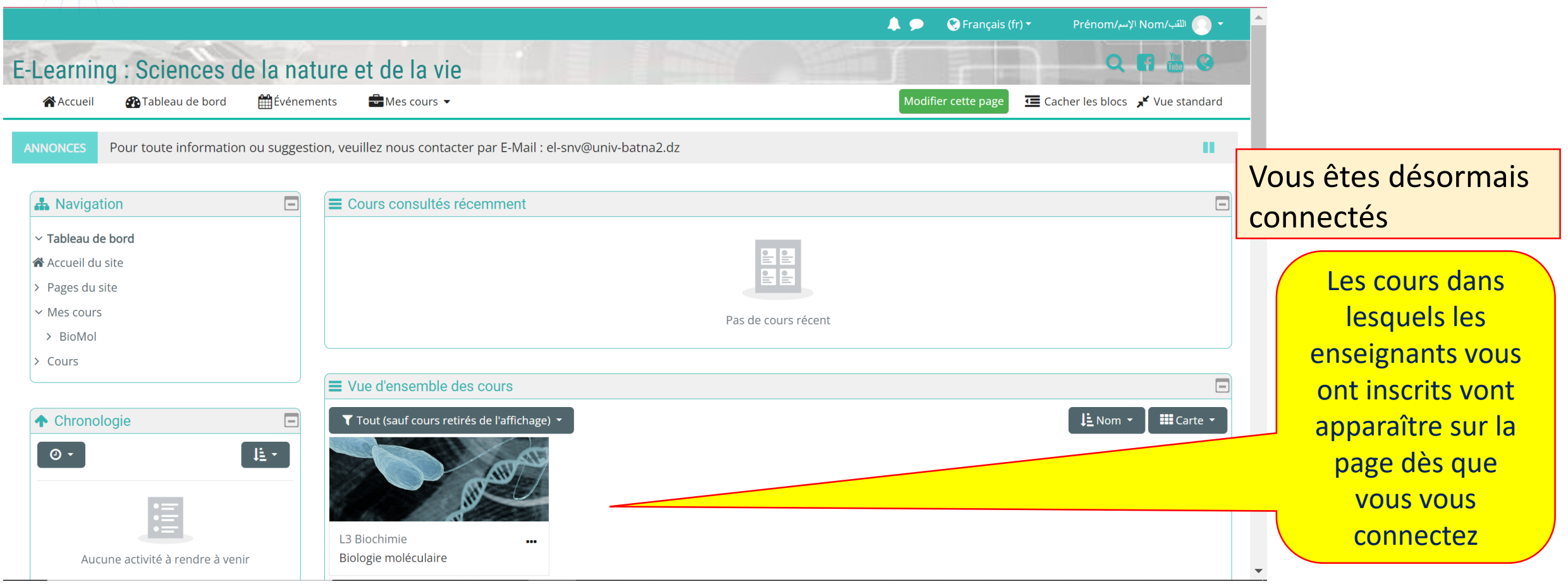

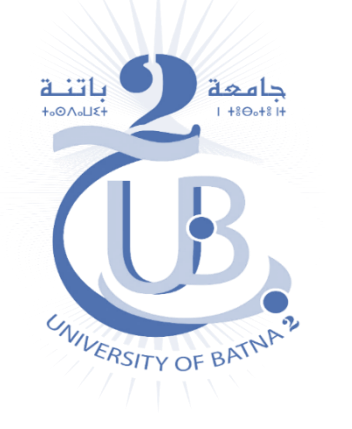

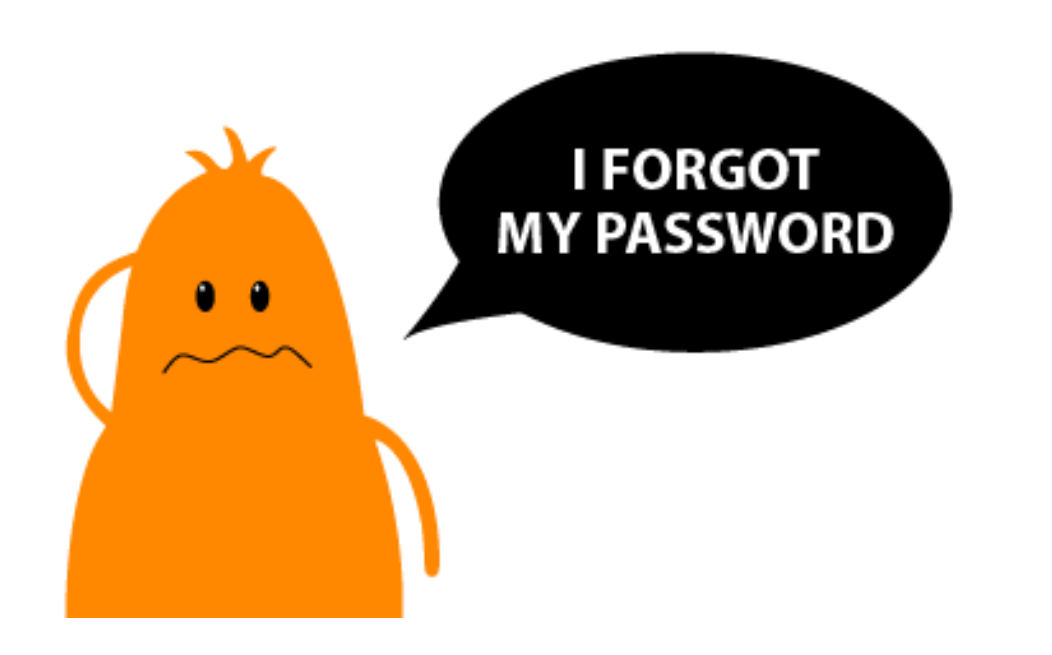

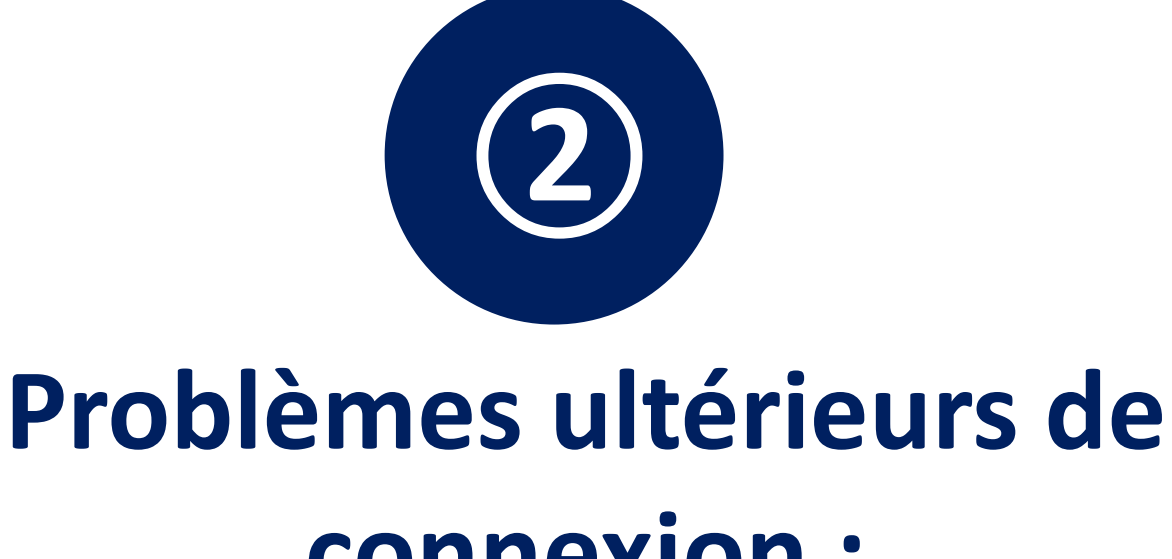

#### connexion : Mot de passe oublié

*Cellule de l'enseignement à distance (EAD) Faculté des Sciences de la nature et de la Vie* 

Si vous avez déjà un compte et vous n'arrivez plus à y accéder, il se peut que vous avez introduit un <u>mot de</u> <u>passe incorrect</u>. (le nom d'utilisateur ne doit pas poser problème car lors de la création des comptes pour les étudiants, le nom d'utilisateur est lui-même le numéro d'inscription)

|                                  | Nom d'utilisateur ou mot de<br>passe oublié ?            | Cliquez ici si vous avez<br>oublié votre mot de |
|----------------------------------|----------------------------------------------------------|-------------------------------------------------|
|                                  | Votre navigateur doit supporter<br>les cookies           | passe                                           |
| Se souvenir du nom d'utilisateur | Des cours peuvent être ouverts<br>aux visiteurs anonymes |                                                 |
| Connexion                        | Connexion anonyme                                        |                                                 |
|                                  |                                                          |                                                 |
| UNIN.                            | NA?                                                      |                                                 |

😵 Français (fr) 🔻

Q A 🛗 🐝

#### E-Learning : Sciences de la nature et de la vie

Connexion > Mot de passe oublié

Pour recevoir un nouveau mot de passe, veuillez indiquer ci-dessous votre adresse de courriel ou votre nom d'utilisateur. Si les données correspondantes se trouvent dans la base de données, un message vous sera envoyé par courriel, avec des instructions vous permettant de vous connecter. Récupération par nom d'utilisateur

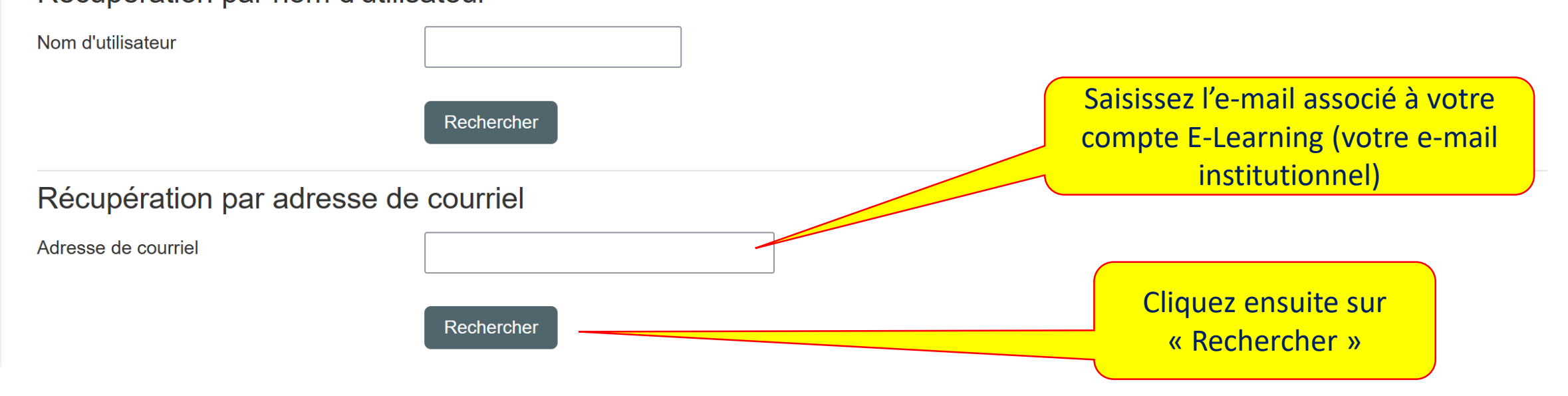

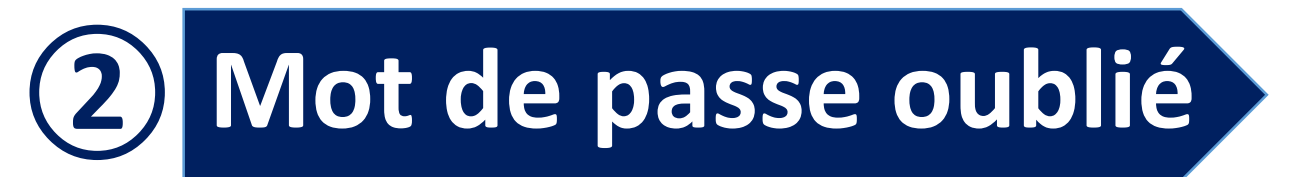

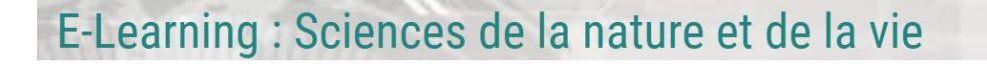

Connexion > Mot de passe oublié

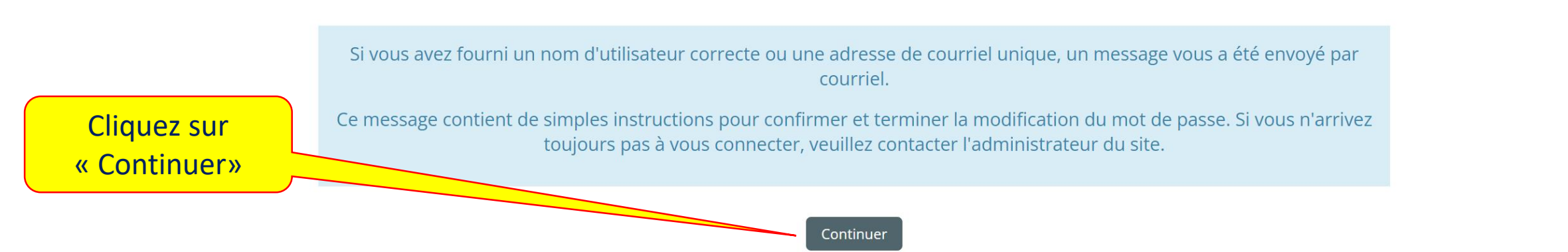

Vous allez immédiatement recevoir un e-mail de la part de l'administrateur de la plateforme E-Learning → Consultez votre boîte mail

🕐 Français (fr) 🔻

Vous devez trouver un message provenant de l'Admin de la plateforme E-Learning SNV : ouvrez le

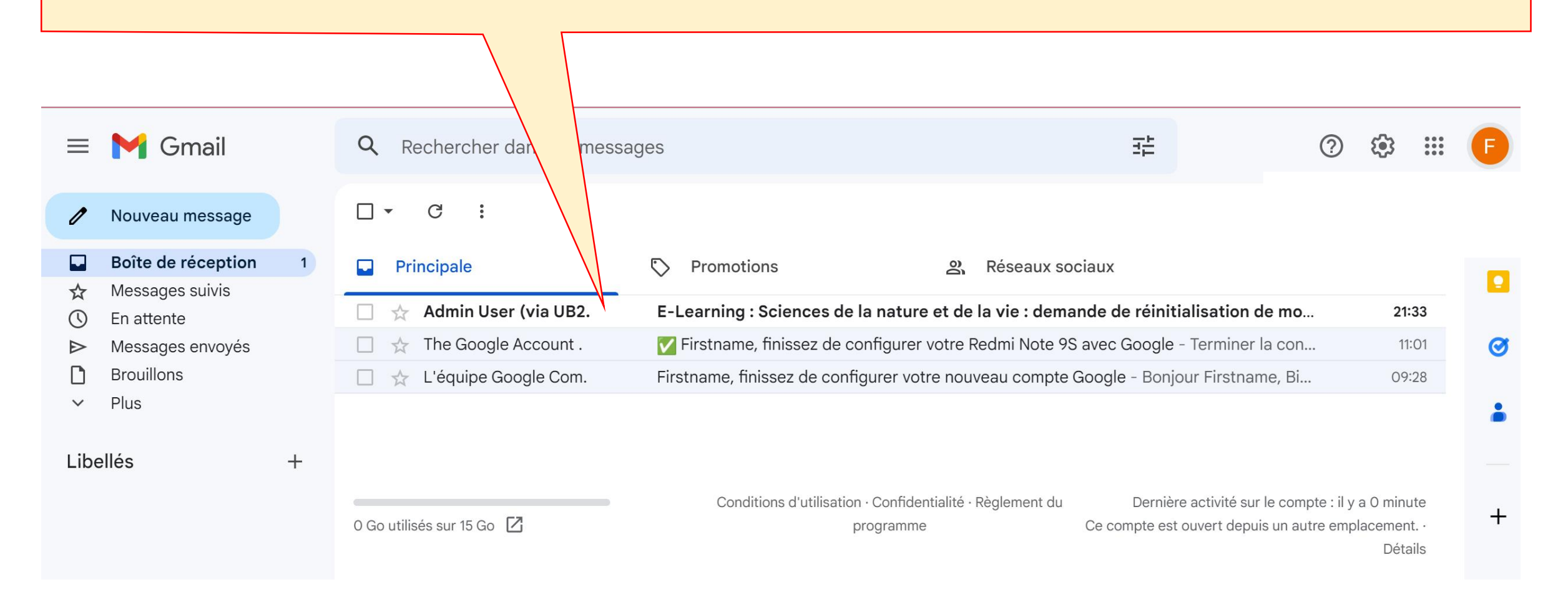

#### Le message contient un lien d'accès à votre compte E-Learning : cliquez dessus

| \equiv 🎽 Gmail                                                                                                    |    | Q | Rechercher dans le                                             | s messago                        | les                                                                                                    |                 |                                       |                    |                           | 註                   |                         | ?         | <b>(</b> ) | ••• | F  |
|----------------------------------------------------------------------------------------------------|----|---|----------------------------------------------------------------|----------------------------------|----------------------------------------------------------------------------------------------------|-----------------|---------------------------------------|--------------------|---------------------------|---------------------|-------------------------|-----------|------------|-----|----|
| 🖉 Nouveau messag                                                                                                    | е  | ÷ | J () Ū                                                         |                                  | 0                                                                                                    | €               |                                       |                    |                           |                     |                         | 1 sur 3   | <          | >   | 31 |
| <ul> <li>➡ Boîte de réception</li> <li>☆ Messages suivis</li> <li>④ En attente</li> <li>➡ Massagas apprové</li> </ul> | on |   | E-Learning : S<br>mot de passe                                 | Science<br>Boîte de              | es de<br>réceptior                                                                                                    | la natur        | re et de l                            | a vie : dei        | mande de                  | réinitia            | lisation de             | è         | æ          |     |    |
| <ul> <li>Brouillons</li> <li>Plus</li> </ul>                                                                          | 5  |   | <b>Admin User (via U</b><br>À moi ◄<br>Bonjour Prénom/,الإسم), | 32 Elearnir                      | ng) <el-sr< td=""><td>nv@univ-batn</td><td>na2.dz&gt;</td><td></td><td></td><td>21:3</td><td>3 (il y a 1 minute)</td><td>☆</td><td>←</td><td>:</td><td></td></el-sr<> | nv@univ-batn    | na2.dz>                               |                    |                           | 21:3                | 3 (il y a 1 minute)     | ☆         | ←          | :   |    |
| Libellés                                                                                                    | +  |   | Une demande de réin<br>Sciences de la nature                   | itialisation de<br>et de la vie. | le mot de                                                                                                    | e passe a été   | demandée poi                          | ur votre compte    | utilisateur « <u>ub2.</u> | <u>.snv.student</u> | @ <u>gmail.com</u> » sı | ır E-Lear | ning :     |     | +  |
| Cliquez sur ce                                                                                                    |    |   | Pour confirmer cette c                                         | lemande et d                     | définir un                                                                                                    | n nouveau mo    | ot de passe, ve                       | euillez cliquer su | ır le lien ci-desso       | ous:                |                         |           |            |     |    |
| lien                                                                                                    |    |   | https://el-snv.univ-batr<br>(ce lien est valable du            | rant 30 minu                     | i <u>/forgot_p</u><br>utes à pa                                                                                                    | artir de la dem | <u>?token=w8DU</u><br>nande de réinit | ialisation)        | EGerDmwSS16               | <u>bzRB</u>         |                         |           |            |     |    |
|                                                                                                    |    |   | Si cette demande de r                                          | éinitialisatio                   | on n'a pas                                                                                                    | s été effectué  | e par vous-mê                         | ème, aucune act    | tion n'est nécessa        | aire et vous        | pouvez ignorer c        | e messa   | ge.        |     |    |
|                                                                                                    |    |   | Si vous avez besoin d<br>Admin User                            | 'aide, veuille                   | ez contac                                                                                                    | cter l'administ | trateur du site,                      |                    |                           |                     |                         |           |            |     |    |

Vous serez dirigés vers une page dans laquelle vous devez introduire un nouveau mot de passe afin d'accéder à votre compte E-Learning :

|                                                                         |                                                         |                                                       |                                                           | 🔇 Français (fr) 🕶   |
|-------------------------------------------------------------------------|---------------------------------------------------------|-------------------------------------------------------|-----------------------------------------------------------|---------------------|
| E-Learning : Sciences de la                                             | nature et de la vie                                     |                                                       |                                                           | X 67 🚾 🥝            |
| Connexion > Mot de passe oublié                                         |                                                         |                                                       |                                                           |                     |
| Veuillez saisir votre nouveau mot de passe ci-d<br>Définir mot de passe | essous, puis enregistrer les modifications.             |                                                       |                                                           |                     |
| Nom d'utilisateur                                                       | ub2.snv.student@gmail.com                               |                                                       |                                                           |                     |
|                                                                         | Le mot de passe doit comporter au moin<br>que *, - ou # | s 8 caractère(s), au moins 1 chiffre(s), au moins 1 n | ninuscule(s), au moins 1 majuscule(s), au moins 1 caractè | re(s) spéciaux tels |
| Nouveau mot de passe                                                    | •                                                       |                                                       |                                                           |                     |
| Nouveau mot de passe (à nouveau)                                        | θ                                                       |                                                       | Introduisez le nouveau<br>de passe ici                    | mot                 |
|                                                                         | Enregistrer Annuler                                     |                                                       |                                                           |                     |
| Cliquez ensuite                                                         |                                                         |                                                       |                                                           | Prequis             |
| sur « Enregistrer »                                                     | Qui sommes-nous?                                        | Nous contacter                                        | Liens utiles                                              |                     |

#### Vous êtes désormais connectés

|                                                                                                    |                                                                                                    | 🌲 🗩 🔇 Français (fr) 🔹 Prénom/الأسر/Nom                |
|----------------------------------------------------------------------------------------------------|----------------------------------------------------------------------------------------------------|-------------------------------------------------------|
| E-Learning : Sciences de la                                                                            | Q 🖬 🛗 G                                                                                                    |                                                       |
| 🖌 Accueil 🛛 🖓 Tableau de bord 🗮 É                                                                      | énements 🗧 Mes cours 👻                                                                                                    | Modifier cette page 📧 Cacher les blocs 📌 Vue standard |
| ANNONCES Pour toute information ou su                                                                  | gestion, veuillez nous contacter par E-Mail : el-snv@univ-batna2.dz                                                                                                    |                                                       |
| A Navigation                                                                                           | Cours consultés récemment                                                                                                    |                                                       |
| <ul> <li>Tableau de bord</li> <li>Accueil du site</li> <li>Pages du site</li> <li>Mes cours</li> </ul> | Pas de cours récen                                                                                                    | t                                                     |
| <ul> <li>&gt; BioMol</li> <li>&gt; Cours</li> </ul>                                                    | ■ Vue d'ensemble des cours                                                                                                    |                                                       |
| Chronologie                                                                                            | ▼ Tout (sauf cours retirés de l'affichage) ▼          Image: Constraint of the second second secon | ↓≟ Nom ▼ III Carte ▼                                  |

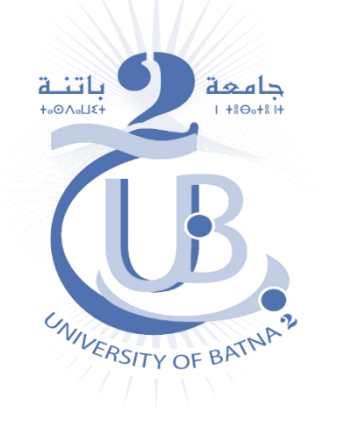

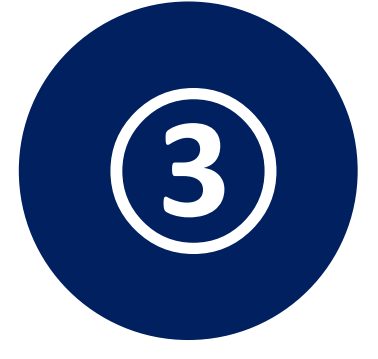

### Exploration de mon espace sur la plateforme

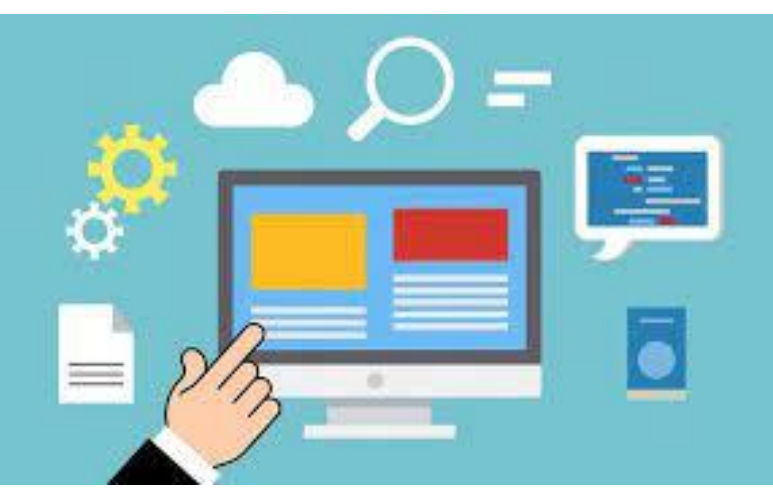

### Vidéo explicative :

https://youtu.be/x5cvHQVCU2A

Cellule de l'enseignement à distance (EAD) Faculté des Sciences de la nature et de la Vie

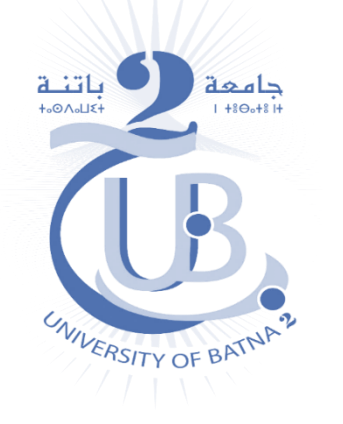

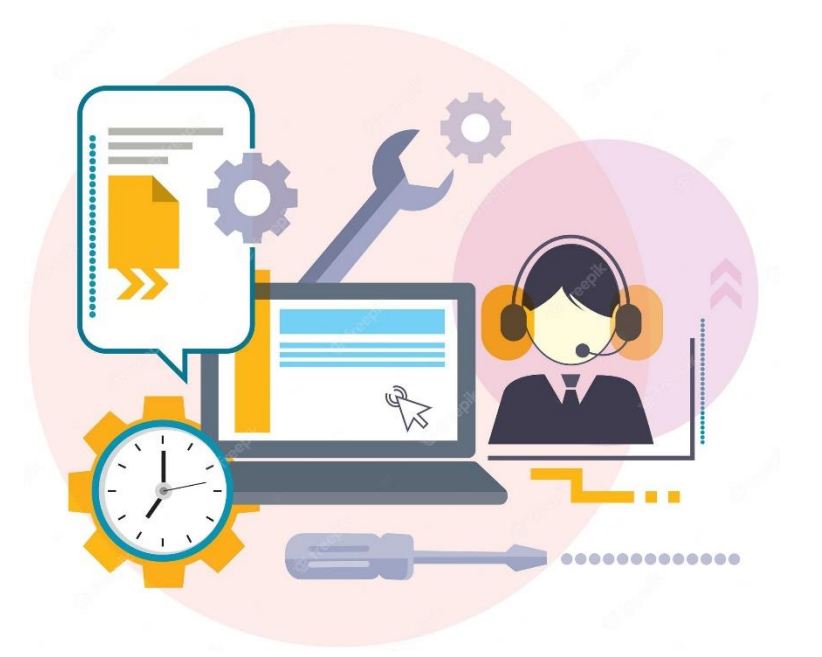

Pour tout renseignement ou assistance technique :

Nous contacter sur l'adresse : *el-snv@univ-batna2.dz* 

Se rapprocher du bureau de l'EAD (bloc administratif de la faculté SNV, 2<sup>ème</sup> étage)